Vejledning tilmelding

- 1.) gå ind på siden www.thorupklim-ug.dk og vælg fanen "gymnastikskole 2019"
- 2.) herefter vælg den grønne knap med teksten "Tilmeld"

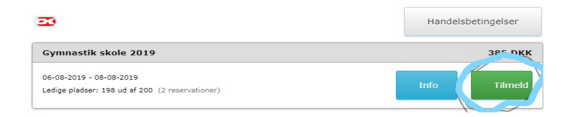

3.) Er du allerede medlem udfyld email eller telefon nr. herefter vælg den profil der skal tilmeldes

## 4.) Er du ikke medlem, udfyld formularen.

| Nyt medlem                          |                                                                                    |   |
|-------------------------------------|------------------------------------------------------------------------------------|---|
| Bemærk! Denne f<br>oprettet som med | unktion skal kun anvendes, hvis du IKKE tidligere har været<br>lem.                |   |
| Køn:*                               | Mand Kvinde                                                                        |   |
| Navn:*                              |                                                                                    |   |
| Land:*                              | Denmark                                                                            | • |
| Adresse1:*                          |                                                                                    |   |
| Adresse2:                           |                                                                                    |   |
| Postnr.:*                           |                                                                                    |   |
| Kommune:*                           |                                                                                    | * |
| Mobil:                              | •                                                                                  |   |
| Fastnet tlf.:                       |                                                                                    |   |
| E-mail:*                            |                                                                                    | 0 |
| Fødselsdato:*                       | (dd-mm-åååå)                                                                       |   |
|                                     | Jeg ønsker at modtage nyheder (E-mail, SMS)                                        |   |
|                                     | Jeg accepterer handelsbetingelserne Du skal acceptere handelsbetingelserne Tilmeld |   |

6.) Du kommer kommer nu til betalings siden, udfyuld kort oplysninger og vælg betal. Du bliver nu stillet om til kvitterings siden.

| Allerede medlem    |                                                    |  |
|--------------------|----------------------------------------------------|--|
| Hvis du allerede e | r medlem i foreningen, skal du logge ind herunder. |  |
| E-mail el. mobil:  |                                                    |  |
|                    | Jeg accepterer handelsbetingelser                  |  |
|                    | Du skal acceptere handelsbetingelserne             |  |
|                    | Tilmeld                                            |  |

## 5.) Udfyld følgende punker: T-shirt gælden regler Særlig forhold Forældre email Forældre tlf Klassetrin efter ferien klik næste når felterne er udfyldte

| Filvalg til gymnastikskoler                                                                                                    | 2019                                                                                                    |
|----------------------------------------------------------------------------------------------------|----------------------------------------------------------------------------------------------------|
| filvalg som, morgenpasning, efter                                                                                                    | rmiddagspasning, fællesspisning skal tilmeldes særskilt, se vejledning øverst på                                                                                                    |
| liden                                                                                                    |                                                                                                    |
| F-shirts *                                                                                                    |                                                                                                    |
| prisen for gymnastikskolen er de                                                                                                    | r inkluderet en T-shirt til deltageren, her under kan man afkrydse den ønskede                                                                                                    |
| tørrelse. OBS I De er små i størn                                                                                                    | elserne                                                                                                    |
| T-shirts storrelse 6                                                                                                    |                                                                                                    |
| T-shirts storrelse 8                                                                                                    |                                                                                                    |
| T-shirts storrelse 10                                                                                                    |                                                                                                    |
| T-shirts storrelse 12                                                                                                    |                                                                                                    |
| T-shirts storrelse 14                                                                                                    |                                                                                                    |
| T-shirts storrelse 16                                                                                                    |                                                                                                    |
| T-shirts storrelse S                                                                                                    |                                                                                                    |
| T-shirts storrelse M                                                                                                    |                                                                                                    |
| T-shirts storrelse L                                                                                                    |                                                                                                    |
| red altoud efter d. 31. juli betales<br>red tilmelding deltager man i hele<br>foreidre e-mail som kan modtag<br>Gasse efter sommerfreien<br>örerdres navn og tif i dagtimer (<br>kccept af brug af stemmings- og l<br>indre forhold vi skal vide, eks, as<br>d Jeg acceptere | for 5% af detallegergebyert. Ved uddithvete betales 10% af detagergebyer<br>gymetikakelen gorgan.<br>Syletifiere tind<br>detallen anden kontakk grennon)<br>notöblifiere på hjemmesides, Facebook<br>ma, ed. |
| Særlige forhold, eks astma                                                                                                    | a, ect.                                                                                                    |
| Forældre email. *                                                                                                    |                                                                                                    |
| Forældre telefon nr i dag t                                                                                                    | imer, eller anden kontakt person i dag timerne *                                                                                                    |
| Klassetrin efter sommerfe                                                                                                    | rien *                                                                                                    |
|                                                                                                    |                                                                                                    |
|                                                                                                    |                                                                                                    |

venc

## Vejledning tilvalg

Du skal acceptere handelsbetingelserne

- 1.) gå ind på siden www.thorupklim-ug.dk og vælg fanen "gymnastikskole 2019"
- 2.) herefter vælg den blå knap med teksten "køb biletter"

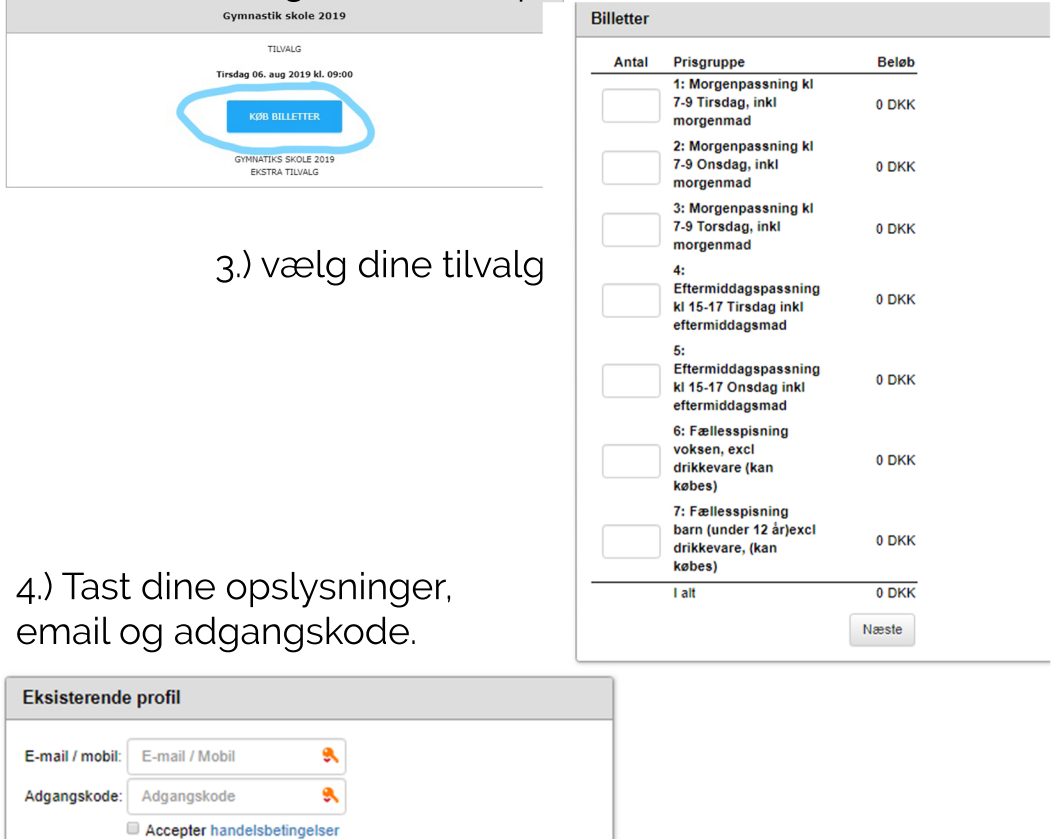

5.) Du kommer nu til vores betalings side, udfyld kort oplysninger og vælg betalt. Efter endt betaling kommer du til kvitterings siden.